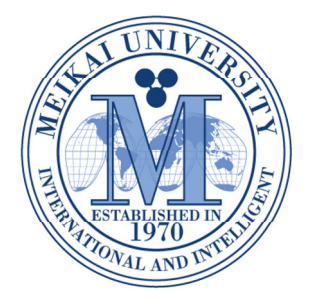

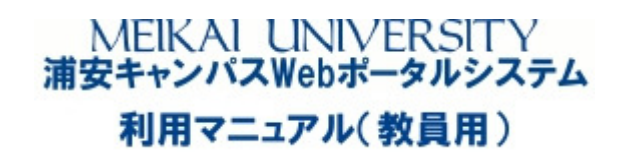

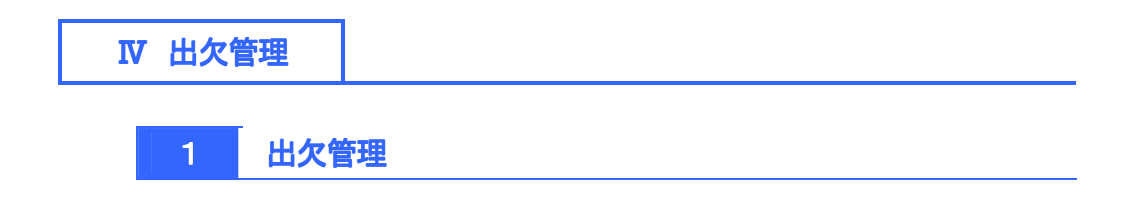

1 出欠管理

1 出欠管理の流れ

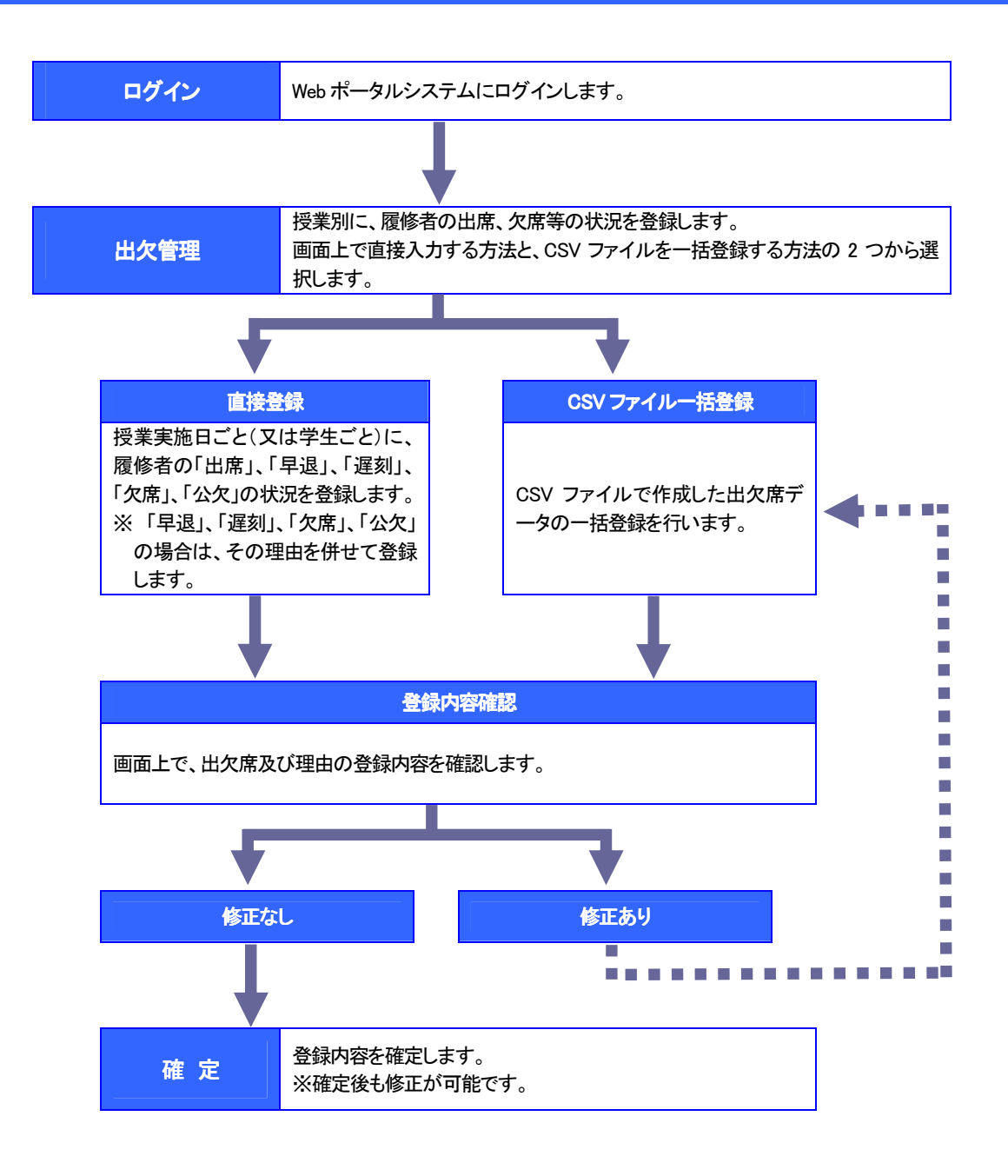

| 出席率の確認 | 登録した出欠席状況をもとに、授業開始日からの出席率を確認することができます。 |
|--------|----------------------------------------|
|--------|----------------------------------------|

| 出欠席状況の出力 | 登録した出欠席状況を CSV ファイルでダウンロードすることができます。 |
|----------|--------------------------------------|
|----------|--------------------------------------|

#### Ⅳ 出欠管理

# 2 出欠管理画面を表示する。

 ポータルトップページの「出欠管理」メニュ ーから、「出欠管理」をクリックする。

| ĺð  | 人情   | <u>ال</u> |    | 扔  | (業関 | 連     | 出欠管理<br>出欠管理   |
|-----|------|-----------|----|----|-----|-------|----------------|
| ポータ | 7 JL |           |    |    | スチ  | ューデン  | トフロファイル        |
| 20  | 12年  | 4月        | ۶  | 本E | 1 7 | ケジュール | 事務連絡           |
| в   | 月    | 火         | ж  | *  | 숲   | ±     |                |
| 1   | 2    | 3         | 4  | 5  | 6   | 7     | 現在、連拾筆項は切りません。 |
| 8   | 9    | 10        | 11 | 12 | 13  | 14    |                |
| 15  | 16   | 17        | 18 | 19 | 20  | 21    |                |
| 22  | 23   | 24        | 25 | 26 | 27  | 28    |                |
| 29  |      |           |    |    |     |       | 全0件            |
|     |      |           |    |    |     |       |                |

## ② 出欠管理授業一覧画面が表示される。

| 開講曜日 | 科目名             | 開講区分 | 履修者 | 開講期間               | 出欠状況 |
|------|-----------------|------|-----|--------------------|------|
| 月2   | □2167 スポーツ科学演習  | 週間授業 | 人0  | 2012前学期            | CSV  |
| 月2   | □2169 スポーツ科学演習A | 週間授業 | 人0  | 2012前学期            | CSV  |
| 月3   | □2168 スポーツ科学演習  | 週間授業 | 人0  | 2012前学期            | CSV  |
| 月3   | □2170 スポーツ科学演習A | 週間授業 | 人0  | 2012前学期            | CSV  |
| 火2   | ▶ 7004 不動產学基礎演習 | 週間授業 | 1人  | 2012前学期<br>2012後学期 | CSV  |
| 火3   | ◎2182 人間形成ゼミナール | 週間授業 | 11人 | 2012前学期            | CSV  |
| 火4   | □ 7214 不動產学研究   | 週間授業 | 人0  | 2012前学期<br>2012後学期 | CSV  |
| 木1   | □2173 スポーツ科学講義A | 週間授業 | 人0  | 2012前学期            | CSV  |
| 木1   | 02179 スポーツ講義    | 週間授業 | 人0  | 2012前学期            | CSV  |
| 木2   | □2174 スポーツ科学講義A | 週間授業 | 人0  | 2012前学期            | CSV  |
| 木2   | □2180 スポーツ講義    | 週間授業 | 人0  | 2012前学期            | CSV  |

## 3 出欠情報をWeb上で直接登録する。

#### (1) 出欠管理授業一覧画面で、出欠管理を行う「科目名」をクリックする。

| 個人情報    | 受莱関連 出欠管理       |      |            | <b>ホ</b> ー         | ム メール設定 サイ | トマップ |
|---------|-----------------|------|------------|--------------------|------------|------|
| 🖣 出欠管   | 理授業一覧           |      |            |                    |            |      |
| 2012 年度 | ₹ 前学期 🔽         |      |            |                    | 検索         |      |
| 開講曜日    | 1 科目名           | 開講区分 | 履修者        | 開講期間               | 出欠状况       |      |
| 月2      | ■2167 スポーツ科学演習  | 週間授業 | 人0         | 2012前学期            | CSV        |      |
| 月2      | ■2169 スポーツ科学演習A | 週間授業 | <b>0</b> 人 | 2012前学期            | CSV        |      |
| 月3      | ■2168 スポーツ科学演習  | 週間授業 | 人0         | 2012前学期            | CSV        |      |
| 月3      | ■2170 スポーツ科学演習A | 週間授業 | <b>0</b> 人 | 2012前学期            | CSV        |      |
| 火2      | □7004 不動產学基礎演習  | 週間授業 | 0人         | 2012前学期<br>2012後学期 | CSV        |      |
| 火3      | □2182 人間形成ゼミナール | 週間授業 | 11人        | 2012前学期            | CSV        |      |
| 火4      | ☑ 7214 不動產学研究   | 週間授業 | 人0         | 2012前学期            | CSV        |      |

注意 〇履修者がいない(0人)科目は、出欠管理を行うことはできません。

#### (2) 出欠管理を行う「授業回数」をクリックする。

| 個人情報                                     | 授業関連                               |                    | 出;                   | 7管理  |      |                            |                           |                     |                     |                     |                     |                     |                     |                   |                             |                                                                                                    |                                                                                                  |            |                         |
|------------------------------------------|------------------------------------|--------------------|----------------------|------|------|----------------------------|---------------------------|---------------------|---------------------|---------------------|---------------------|---------------------|---------------------|-------------------|-----------------------------|----------------------------------------------------------------------------------------------------|--------------------------------------------------------------------------------------------------|------------|-------------------------|
| 出欠管理授業→<br>012年度前学期2                     | 覧> <b>技業出欠席-</b><br>2182 人間形成ゼミナ   | <b>一覧</b><br>トール(村 | 彩甫 雄                 | 策〉   |      |                            |                           |                     |                     |                     |                     |                     |                     |                   | 4 <del></del> "16           | - *******                                                                                                    | luδ                                                                                              |            | 戻る                      |
| 012/04/05                                | を基準に出席率を算                          | 出します               |                      |      |      |                            | _                         |                     |                     |                     |                     |                     |                     | 2                 | レてが川                        | 目子相留ち.                                                                                                    | 川県                                                                                               | ~          | 1天 光                    |
|                                          |                                    |                    |                      |      |      | -                          |                           |                     |                     |                     |                     |                     |                     |                   |                             | 学籍番号」                                                                                                    | ()ð                                                                                              |            |                         |
|                                          | *****                              |                    |                      | 1#.# |      | D <u>10</u>                | 20                        | 0 30                | <b>0</b> 4 <b>0</b> | D 50                | D 60                | 070                 | 80                  | 090               | ] 🖸 1                       | (<br><mark>学籍番号)</mark><br>カナ氏名川                                                                                                    | lā<br>Ā                                                                                          |            | 0 150                   |
| 学籍番号                                     | 学生氏名                               | 出                  | 常率                   | 備考   | 日付   | 0 <u>10</u>                | 20<br>04 /17              | 04 /24              | ₽ 4回<br>05 /08      | 05 /15              | ₽ 6回<br>05 /22      | ◘ 7回<br>05 /29      | 2 8⊡ 06 /05         | 06 / 12           | ] <mark>[]</mark> 1<br>2 06 | (<br>(<br>力ナ氏名) <br>(<br>学科組織、                                                                                                    | 順<br>通<br>、学年(大き)                                                                                | )順)        | 2 15<br>7 07 /24        |
| 学籍番号                                     | 学生氏名                               | 出机                 | 常率                   | 備考   | 日付時限 | <mark>₽ 10</mark><br>24/00 | 20<br>04 <i>1</i> 17<br>3 | 30<br>04 /24<br>3   | 40<br>05 /08<br>3   | 50<br>05/15<br>3    | 60<br>05 /22<br>3   | 05 /29<br>3         | 80<br>06 /05<br>3   | 06 / 12<br>3      | ] D 1<br>2 06               | (<br>学籍番号)<br>(<br>カナ氏名)<br>(<br>学科組織、<br>3<br>学科組織、<br>3<br>学科組織、                                                                                                    | 順<br>(<br>)学年〈大きし<br>)学年〈小さし、                                                                    | 小順)<br>小順) | 07 /24<br>3             |
| 学箱番号<br>1111                             | 学生氏名                               | 出/i                | 常率<br>詳細             | 備考   | 日付時限 | <u>10</u>                  | 20<br>04 /17<br>3         | 2 30<br>04 /24<br>3 | ● 4回<br>05 /08<br>3 | D 50<br>05 /15<br>3 | ₽ 6回<br>05 /22<br>3 | ■ 7回<br>05 /29<br>3 | 80<br>06 /05<br>3   | ● 9<br>06/12<br>3 | ] <mark>D</mark> 1<br>2 06  | (学籍番号)<br>(カナ氏名) <br>/学科組織、<br>3学科組織、<br>学年(大き<br>学年(大き                                                                                                    | 順<br>(<br>)<br>)<br>)<br>)<br>(<br>)<br>(<br>)<br>(<br>)<br>(<br>)<br>(<br>)<br>(<br>)<br>(<br>) | 小順)<br>小順) | 3 150<br>7 07 /24<br>3  |
| 学籍番号<br>11111<br>11111                   | 学生氏名<br>SAMPLE<br>SAMPLE           | 0 %                | 常率<br>詳細<br>詳細       | 備考   | 日付時限 | 3                          | ≥ 2回<br>04 /17<br>3       | ■ 3回<br>04 /24<br>3 | ■ 4回<br>05 /08<br>3 | ₽ 5回<br>05 /15<br>3 | 05 /22<br>3         | D 70<br>05 /29<br>3 | ▶ 8回<br>06 /05<br>3 | 06 / 12<br>3      | 2 06                        | (学籍番号)<br>(カナ氏名) <br>/学科組織、<br>学年(大き<br>学年(小さ)<br>出席率順(                                                                                                    | 順<br>、学年(大きに<br>、学年(小さい<br>い順)<br>い順)<br>(ふい順)                                                   | 小順)<br>小順) | 9 15 0<br>7 07 /24<br>3 |
| 学籍番号<br>21111<br>21111<br>21111<br>21311 | 学生氏名<br>SAMPLE<br>SAMPLE<br>SAMPLE | 0 %<br>0 %<br>0 %  | 京本<br>詳細<br>詳細<br>詳細 | 備考   | 日付時限 | 3                          | 20<br>04/17<br>3          | 30<br>04 /24<br>3   | ₽ 4回<br>05 /08<br>3 | ₽ 5回<br>05 /15<br>3 | ₽ 6回<br>05 /22<br>3 | ₽ 7回<br>05 /29<br>3 | 80<br>06 /05<br>3   | 06 / 12<br>3      | 06                          | <ul> <li>(学籍番号)</li> <li>カナ氏名欄</li> <li>(クナト氏名欄</li> <li>3)</li> <li>(大き名欄</li> <li>(大き名)</li> <li>(大き名)</li> <l< td=""><td>順<br/>、学年(大きい<br/>、学年(小さ)<br/>い順)<br/>い順)<br/>(高い順)<br/>(低い順)</td><td>小順)<br/>小順)</td><td>3 15<br/>7 07 /24<br/>3</td></l<></ul> | 順<br>、学年(大きい<br>、学年(小さ)<br>い順)<br>い順)<br>(高い順)<br>(低い順)                                          | 小順)<br>小順) | 3 15<br>7 07 /24<br>3   |

※ 並び順を変更する場合は、「並び順」を 選択後、「検索」をクリックする。

3 学生ごとに、該当する出欠席項目をチェックする。

| 人情報                                              | 授業関連 出欠管理                                    |                                                                                                    |                                           |   |             |
|--------------------------------------------------|----------------------------------------------|----------------------------------------------------------------------------------------------------|-------------------------------------------|---|-------------|
|                                                  |                                              |                                                                                                    |                                           |   |             |
| - 出欠管埋授業-                                        | "覧>>授耒出欠席一覧> <b>古/1前</b> 著                   | 設立球(日方ル)                                                                                                    |                                           |   | 、氏る         |
| 2012年度 前学期                                       | 2182 人間形成ゼミナール(杉浦 雄                          | 策〉                                                                                                    |                                           |   |             |
| 2012年4月10日 火                                     | 〈曜日 3限 1回目                                   |                                                                                                    |                                           |   |             |
| 🔘 出席 🔘 早退                                        | 🛛 遅刻 🔘 欠席 🔘 公欠 🔘 未                           | 設定 一括設定                                                                                                    | _                                         |   |             |
|                                                  |                                              |                                                                                                    |                                           |   |             |
| 学籍番号                                             | 学生氏名                                         | 出欠席                                                                                                    | 理                                         | 曲 |             |
| 学籍番号<br>D 1111                                   | 学生氏名<br>SAMPLE                               | 出欠席<br>③ 出席 ○ 早退 ○ 遅刻 ○ 欠席 ○ 公欠 ○ 未設定                                                                                                    | 理<br>選択してください                             | ₿ | *           |
| 学籍番号<br>D 1111<br>D 1111                         | 学生氏名<br>SAMPLE<br>SAMPLE                     | 出欠席<br>② 出席 ○ 早退 ○ 遅刻 ○ 欠席 ○ 公欠 ○ 未設定<br>○ 出席 ③ 早退 ○ 遅刻 ○ 欠席 ○ 公欠 ○ 未設定                                                                                                    | 理<br>選択してください<br> 本調不良                    | 曲 | <b>*</b>    |
| 学籍番号<br>0 1111<br>0 1111<br>0 1311               | 学生氏名<br>SAMPLE<br>SAMPLE<br>SAMPLE           | 出欠席       ③出席     早退     遅刻     欠席     公欠     未設定       ○出席     早退     遅刻     欠席     公欠     未設定       ○出席     早退     遅刻     欠席     公欠     未設定                                               | 理<br>選択してください<br>体調不良<br>交通事情             | ± | *<br>*      |
| 学籍番号<br>0 11111<br>0 11111<br>0 13111<br>0 13111 | 学生氏名<br>SAMPLE<br>SAMPLE<br>SAMPLE<br>SAMPLE | 出欠席       ③出席     早退     遅刻     欠席     公欠     未設定       ○出席     早退     遅刻     欠席     公欠     未設定       ○出席     早退     遅刻     欠席     公欠     未設定       ○出席     早退     遅刻     欠席     公欠     未設定 | 理<br>選択してください<br>体調不良<br>交通事情<br>病気・ケガ・事故 |   | ×<br>×<br>× |

(3 出欠情報を Web 上で直接登録する。)

(4) 「早退」、「遅刻」、「欠席」、「公欠」をチェックした場合は、理由を選択する。

| 、 作表 志居 は こうこう こうしょう こうしょう こうしょう こうしょう しょうしょう しょう | 授業間浦 中欠管理                                    |                                                                                                    | $\pi^- \Lambda$                           | 7. 7PBA |                            |
|----------------------------------------------------------------------------------------------------|----------------------------------------------|----------------------------------------------------------------------------------------------------|-------------------------------------------|---------|----------------------------|
|                                                                                                    |                                              |                                                                                                    |                                           |         |                            |
| - 山尔符理授業_                                                                                                    |                                              | 传報受待(日日)                                                                                                    |                                           |         | 豆ろ                         |
|                                                                                                    | 夏~~10米山八佈 夏~山八1                              |                                                                                                    |                                           |         | 1 A 10                     |
| 2012年度 前学期:                                                                                                    | 2182 人間形成ゼミナール(杉浦                            | 雄策)                                                                                                    |                                           |         |                            |
| 2012年4月10日 火                                                                                                    | 〈曜日 3限 1回目                                   |                                                                                                    |                                           |         |                            |
| 🔘 出席 🔘 早退                                                                                                    | 🛛 遅刻 🔾 欠席 🔾 公欠 🔾                             | ・ 未設定 一括設定                                                                                                    |                                           |         |                            |
|                                                                                                    |                                              |                                                                                                    |                                           |         |                            |
| 学籍番号                                                                                                    | 学生氏名                                         | 出欠席                                                                                                    | 理                                         | ⊞       |                            |
| 学籍番号<br>D 1111                                                                                                    | 学生氏名<br>SAMPLE                               | 出欠席<br>◎ 出席 ○ 早退 ○ 遅刻 ○ 欠席 ○ 公欠 ○ 未設定                                                                                                    | 理 選択してください                                | 曲       | ~                          |
| 学籍 <del>番</del> 号<br>D 1111<br>D 1111                                                                                                    | 学生氏名<br>SAMPLE<br>SAMPLE                     |                                                                                                    | 理<br>選択してください<br>体調不良                     | ₿       | ~                          |
| 学籍番号<br>0 11111<br>0 11111<br>0 1311                                                                                                    | 学生氏名<br>SAMPLE<br>SAMPLE<br>SAMPLE           | 出欠席       ・ 出席 ・ 早退 ・ 遅刻 ・ 欠席 ・ 公欠 ・ 未設定       ・ 出席 ・ 早退 ・ 遅刻 ・ 欠席 ・ 公欠 ・ 未設定       ・ 出席 ・ 早退 ・ 遅刻 ・ 欠席 ・ 公欠 ・ 未設定                                                                           | 理<br>選択してください<br>体調不良<br>交通事情             | B       | <b>&gt;</b><br><b>&gt;</b> |
| 学籍番号<br>0 1111<br>0 11111<br>0 1311<br>0 1311:                                                                                                    | 学生氏名<br>SAMPLE<br>SAMPLE<br>SAMPLE<br>SAMPLE | 出欠席       ・ 出席 ・ 早退 ・ 遅刻 ・ 欠席 ・ 公欠 ・ 未設定       ・ 出席 ・ 早退 ・ 遅刻 ・ 欠席 ・ 公欠 ・ 未設定       ・ 出席 ・ 早退 ・ 遅刻 ・ 欠席 ・ 公欠 ・ 未設定       ・ 出席 ・ 早退 ・ 遅刻 ・ 欠席 ・ 公欠 ・ 未設定       ・ 出席 ・ 早退 ・ 遅刻 ・ 欠席 ・ 公欠 ・ 未設定 | 理<br>選択してください<br>体調不良<br>交通事情<br>病気・ケガ・事故 | ₿       | > >                        |

|          | /                                                             |
|----------|---------------------------------------------------------------|
| 出欠席      | 理由                                                            |
| 早退       | 「体調不良(初期値)」、「就職活動」、「その他」から選択                                  |
| 遅刻       | 「交通事情(初期値)」、「体調不良」、「就職活動」、「その他」から選択                           |
| 欠席       | 「病気・ケガ・事故(初期値)」、「就職活動」、「自己都合」、「その他・不<br>明」から選択                |
| 公欠       | 「忌引き(初期値)」、「体育クラブ活動」、「教育実習・介護等体験」、<br>「裁判員」、「その他(教員承認事項)」から選択 |
| ※「八万 理由の | の詳細けい下のとないです                                                  |

- ※「公欠」理由の詳細は以下のとおりです。
  - ・忌引き ⇒ 父母、祖父母、兄弟、姉妹に不幸があった場合
  - ・体育クラブ活動 ⇒ 体育会所属クラブ等の学生が、公式試合等に参加した場合
  - ・教育実習・介護等体験 ⇒ 教育実習・介護等の体験
  - ・裁判員 ⇒ 裁判員等に選出され、裁判所に出向いた場合

・その他(教員承認事項) ⇒ 上記以外の事由で授業を欠席したが、(正当な欠席 事由がある等)先生方の判断により、欠席としない

場合

注意 〇「早退」、「遅刻」、「欠席」の理由については、先生方のご判断で該当する項目を選択してください。

〇「公欠」については、以下のとおり対応してください。

・「忌引き」、「体育クラブ活動」、「教育実習・介護等体験」、「裁判員」については、学生から欠席届・忌服届 (大学所定様式)の提出があった場合のみ選択してください。

- ・その他(教員承認事項)については、先生方の判断により欠席としない場合のみ選択してください。
- 授業欠席の取扱いに関する詳細については、履修の手引を確認してください。

※ 出欠席を一括して登録する場合は、学籍番号、学生氏名上部の項目をチェック後、「一括設定」をクリックする。

|                                         |                            | ala la babaran      |                                | ホーム   メール設定   サイトマップ   ログアウト |
|-----------------------------------------|----------------------------|---------------------|--------------------------------|------------------------------|
| 個人情報                                    | 授業関連                       | 出欠管理                |                                |                              |
|                                         | 業一覧>>授業出欠<br>期 2102 → 開刊式+ | 席─覧> <b>出欠情報</b> 到  | 登録(日別)                         | 戻る                           |
| 2012年度 前于3                              |                            | ニーン ニカン(15/用 心田東)   | ·                              |                              |
|                                         | - 退〇 遅刻 〇 欠                | 席 🔘 公欠 🔘 未設         | -括設定                           |                              |
| 学籍番号                                    |                            | 学生氏名                | 出欠席                            | 理由                           |
| <b>D</b> 1111                           | SAMPLE                     |                     | ③ 出席 ○ 早退 ○ 遅刻 ○ 欠席 ○ 公欠 ○ 未設定 | 選択してください 🗸                   |
| いいしていていていていていていていていていていていていていていていていていてい | 音が多い場合<br>「ると、スム-          | hは、始めに「H<br>ーズに登録でき | 出席」で一括設定後、「欠席」、「遅刻」╡<br>きます。   | 痔の学生の出欠席項目を個別に               |

(3 出欠情報を Web 上で直接登録する。)

5 入力内容を確認し、「確定」をクリックする。

| 7111     | SAMPLE                 | 🔘 出席 🔘 早退 🔘 遅刻 💿 欠席 🔘 公欠 🔘 未設定 🛛 病気・ケガ・事故 | ~  |
|----------|------------------------|-------------------------------------------|----|
| 7111     | SAMPLE                 | ◎ 出席 ◎ 早退 ◎ 遅刻 ◎ 欠席 ◉ 公欠 ◎ 未設定 忌引き        | ~  |
|          |                        |                                           |    |
|          |                        |                                           |    |
|          |                        |                                           |    |
|          |                        |                                           |    |
|          |                        |                                           |    |
|          |                        |                                           |    |
|          |                        |                                           |    |
|          |                        |                                           |    |
| I< < 1/1 | ページ <u>&gt; &gt; 1</u> |                                           |    |
|          |                        |                                           |    |
| 戻る       |                        |                                           | 確定 |

注意

- 入力に誤りがある場合は、②からやり直してください。
- 〇「確定」は、表示された学生全員の入力が終了していなくてもできますので、こまめに行ってください。
- 〇「確定」する前に画面を閉じた場合、入力されたデータは保存されませんので注意してください。
- 〇「確定」する前に「戻る」をクリックするとメッセージが表示されますが、「OK」をクリックすると入力したデータ はすべて無効となるので注意してください。

| Web ページ | からのメッセージ                                 |
|---------|------------------------------------------|
| ?       | 編集中のデータが確定されていません。編集中のデータを無効にしてもよろしいですか? |
|         | <u> </u>                                 |

6 「OK」をクリックする

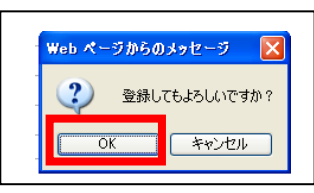

(7) 「OK」をクリックする

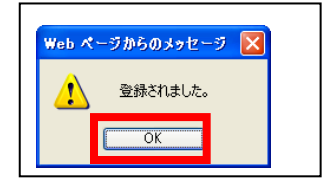

### (3 出欠情報を Web 上で直接登録する。)

#### (8) 「戻る」をクリックし、出欠管理授業一覧画面で入力内容を確認する。

|                                                  |                                  |                    |             |     |    |        |        |        |        |        |        |        |        |        | 赤一     | ム   メー | ル設定    | サイト    | マップ丨「    | ログア               |
|--------------------------------------------------|----------------------------------|--------------------|-------------|-----|----|--------|--------|--------|--------|--------|--------|--------|--------|--------|--------|--------|--------|--------|----------|-------------------|
| 個人情報                                             | 授業関連                             |                    | 出:          | 欠管理 |    |        |        |        |        |        |        |        |        |        |        |        |        |        |          |                   |
| <ul> <li>出欠管理授業一</li> <li>2012年度前学期 2</li> </ul> | 覧> <b>授業出欠席</b> −<br>182 人間形成ゼミナ | <b>→覧</b><br>+ール(オ | ジ浦 雄        | 策)  |    |        |        |        |        |        |        |        |        |        |        |        | uð     |        |          | 戻る                |
| 2012/04/05                                       | を基準に出席率を算り                       | 出します               | •           |     |    |        |        |        |        |        |        |        |        | 亚      | び順子    | 潜雷方    | 川県     |        | <u> </u> | 192 3             |
|                                                  |                                  |                    |             |     |    | D 10   | 20     | 0 30   | ₽ 4回   | D 50   | 0 6    | 070    | D 80   | 0 90   | 0 10   | 0 110  | 12     | D 130  | D 140    | <mark>D</mark> 15 |
| 学籍番号                                             | 学生氏名                             | 出                  | 席率          | 備考  | 日付 | 04 /10 | 04 /17 | 04 /24 | 05 /08 | 05 /15 | 05 /22 | 05 /29 | 06 /05 | 06 /12 | 06 /19 | 06 /26 | 07 /03 | 07 /10 | 07 /17   | 07 /              |
|                                                  |                                  |                    |             |     | 時限 |        | 3      | 3      | 3      | 3      | 3      | 3      |        | 3      | 3      |        |        | 3      | 3        | 3                 |
| 01111(                                           | SAMPLE                           | 0 %                | 詳細          |     |    | 0      |        |        |        |        |        |        |        |        |        |        |        |        |          |                   |
| 01111                                            | SAMPLE                           | 0 %                | 詳細          |     |    | 早      |        |        |        |        |        |        |        |        |        |        |        |        |          |                   |
| 01311:                                           | SAMPLE                           | 0 %                | 詳細          |     |    | 遅      |        |        |        |        |        |        |        |        |        |        |        |        |          |                   |
| 01311                                            | SAMPLE                           | 0 %                | 詳細          |     |    | ×      |        |        |        |        |        |        |        |        |        |        |        |        |          |                   |
| 01311:                                           | SAMDLE                           | 0 %                | <b>三羊糸田</b> |     |    | 公      |        |        |        |        |        |        |        |        |        |        |        |        |          |                   |

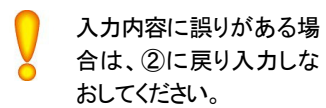

|    | $\backslash$ |
|----|--------------|
| 項目 | 内容           |
| 0  | 出席           |
| 早  | 早退           |
| 遅  | 遅刻           |
| ×  | 欠席           |
| 公  | 公欠           |

### 【参考】

出欠情報の登録は、学生ごとに登録することも可能です。

○ 学籍番号をクリックする。

| 個人情報                     | 授業関連                        |                | 出                   | 欠管理 |          |                       |             |                     |             |             |                     |             |             |             | <u></u>            |             | ル設定         | 911         | × 7 2   1   | <u>цу</u> |
|--------------------------|-----------------------------|----------------|---------------------|-----|----------|-----------------------|-------------|---------------------|-------------|-------------|---------------------|-------------|-------------|-------------|--------------------|-------------|-------------|-------------|-------------|-----------|
|                          | ·覧>授業出欠席-                   | 一覧             |                     |     |          |                       |             |                     |             |             |                     |             |             |             |                    |             |             |             | 1           | 戻         |
| 2012年度 前字期<br>2012/04/06 | 2182 人間形成セミナ<br> を基準に出席率を算。 | トール(积<br>出します。 | 診南 瓦里<br>。          | (策) |          |                       |             |                     |             |             |                     |             |             | 並           | ズ順学                | 箱番号         | li          |             | •           | 検         |
|                          |                             |                |                     |     |          | 10                    | D 20        | D 30                | 240         | D 5 0 1     | D 6 🗆               | <b>7</b> 01 |             |             |                    |             |             |             |             |           |
| 学籍番号                     | 学生氏名                        | 出版             | 京率                  | 備考  | 日付       | 04 /10                | 04 /17      | 04 /24              | 05 /08      | 05/15       | 05/22               | 05 /29      | 06 /05      | 06 /12      | 06 /19             | 06 /26      | 07 /03      | 07 /10      | 07 /17      | 07        |
| 学籍番号                     | 学生氏名                        | 出机             | 席率                  | 備考  | 日付<br>時限 | 04 /10<br>3           | 04 /17<br>3 | 04 <i>1</i> 24<br>3 | 05 /08<br>3 | 05 /15<br>3 | 05 <i>1</i> 22<br>3 | 05 /29<br>3 | 06 /05<br>3 | 06 /12<br>3 | 10回<br>06 /19<br>3 | 06 /26<br>3 | 07 /03<br>3 | 07 /10<br>3 | 07 /17<br>3 | 07        |
| 学籍番号                     | 学生氏名<br>SAMPLE              | 出』<br>0%       | <sup>席率</sup><br>詳細 | 備考  | 日付<br>時限 | 04 /10<br>3<br>O      | 04 /17<br>3 | 04 /24<br>3         | 05 /08<br>3 | 05 /15<br>3 | 05 /22<br>3         | 05 /29<br>3 | 06 /05<br>3 | 06 /12<br>3 | 06 /19<br>3        | 06 /26<br>3 | 07 /03<br>3 | 07 /10<br>3 | 07 /17<br>3 | 0         |
| 学籍番号<br>21111<br>21111   | 学生氏名<br>SAMPLE<br>SAMPLE    | 出/<br>0%<br>0% | R<br>平<br>詳細<br>詳細  | 備考  | 日付時限     | 04 /10<br>3<br>〇<br>早 | 04 /17<br>3 | 04 /24<br>3         | 05 /08<br>3 | 05 /15<br>3 | 05 /22<br>3         | 05 /29<br>3 | 06 /05<br>3 | 06 /12<br>3 | 06 /19<br>3        | 06 /26<br>3 | 07 /03<br>3 | 07 /10<br>3 | 07 /17<br>3 | 0         |

### ○ 回数ごとに出欠席項目等を入力して、「確定」をクリックする。

| 1111    | SAMPL  | E        |        | <大学> | 外国    | 語学部  | 日本語 | 学科 | 国語 | 教育  | (フレッ | ウス) <b>2</b> 年 |   |   |
|---------|--------|----------|--------|------|-------|------|-----|----|----|-----|------|----------------|---|---|
| ) 出席 () | ) 早退 🔘 | ) 遅刻 🔘 ク | マ席 🔘 2 | 次 🔿  | 未設定   |      | 一括  | 設力 | Ê  |     |      |                |   |   |
| 回数      | 日付     | 開講曜日     |        |      |       | 出欠期  | Ŧ   |    |    |     |      | 理              | 曲 |   |
| 10 (    | 04/10  | 火3       | ⊙ 出席   | ○ 早退 | l O i | 騷河 🔘 | 欠席  | 0  | 公欠 | 0;  | 未設定  | 選択してください       |   | * |
| 20 0    | 04/17  | 火3       | ○ 出席   | ○ 早退 | l O i | 壓列 🔘 | 欠席  | 0  | 公欠 | •   | 未設定  | 選択してください       |   | * |
| 30 (    | 04/24  | 火3       | ○ 出席   | ○ 早退 | l O i | 騷河 🔘 | 欠席  | 0  | 公欠 | ء 💿 | 未設定  | 選択してください       |   | * |
| 40 (    | 05/08  | 火3       | ○ 出席   | ○ 早退 | O i   | 軽列 〇 | 欠席  | 0  | 公欠 | •   | 未設定  | 選択してください       |   | * |
|         |        | ~~~~     |        |      |       |      |     |    |    |     |      |                |   |   |
|         |        |          |        |      |       |      |     |    |    |     |      |                |   |   |

# 4 出欠情報を CSV ファイルで一括登録する。

(1) Excel 等で出欠席データを作成する。

<作成例>

|    | . А  | В        | С         | D | E | F  |
|----|------|----------|-----------|---|---|----|
| 1  | 2182 | 11110000 | 2012/5/15 | 3 | 0 |    |
| 2  | 2182 | 11111111 | 2012/5/15 | 3 | 1 | C1 |
| 3  | 2182 | 13112222 | 2012/5/15 | 3 | 2 | B1 |
| 4  | 2182 | 13113333 | 2012/5/15 | 3 | 3 | A1 |
| 5  | 2182 | 13114444 | 2012/5/15 | 3 | 4 | D1 |
| 6  | 2182 | 21115555 | 2012/5/15 | 3 | 0 |    |
| 7  | 2182 | 21116666 | 2012/5/15 | 3 | 0 |    |
| 8  | 2182 | 51117777 | 2012/5/15 | 3 | 0 |    |
| 9  | 2182 | 51118888 | 2012/5/15 | 3 | 0 |    |
| 10 | 2182 | 71119999 | 2012/5/15 | 3 | 0 |    |
| 11 | 2182 | 71110000 | 2012/5/15 | 3 | 0 |    |

#### ※ 各列には、以下のとおりデータを入力してください。

| 列 | 入力内容   |      | ⊐ <b>−</b> ド   | 入力例       | 備考                |
|---|--------|------|----------------|-----------|-------------------|
| Α | 授業⊐−ド  | —    |                | 2182      |                   |
| В | 学籍番号   | —    |                | 11110000  |                   |
| С | 実施日    | —    |                | 2012/5/15 | 『YYYY/MM/DD』形式で入力 |
| D | 時限     | —    |                | 3         |                   |
| Е | 出欠区分   | 0:出席 |                | 0         |                   |
|   |        | 1:早退 |                | 1         |                   |
|   |        | 2:遅刻 |                | 2         |                   |
|   |        | 3:欠席 |                | 3         |                   |
|   |        | 4:公欠 |                | 4         |                   |
| F | 欠席遅刻理由 | 早退   | C1:体調不良        | C1        | 初期値               |
|   | コード    |      | C2::就職活動       | C2        |                   |
|   |        |      | C3:その他         | C3        |                   |
|   |        | 遅刻   | B1:交通事情        | B1        | 初期値               |
|   |        |      | B2:体調不良        | B2        |                   |
|   |        |      | B3::就職活動       | B3        |                   |
|   |        |      | B4:その他         | B4        |                   |
|   |        | 欠席   | A1:病気・ケガ・事故    | A1        | 初期値               |
|   |        |      | A2:就職活動        | A2        |                   |
|   |        |      | A3:自己都合        | A3        |                   |
|   |        |      | A4:その他·不明      | A4        |                   |
|   |        | 公欠   | D1:忌引き         | D1        | 初期値               |
|   |        |      | D2:体育クラブ活動     | D2        |                   |
|   |        |      | D3:教育実習·介護等体験  | D3        |                   |
|   |        |      | D4:裁判員         | D4        |                   |
|   |        |      | D5:その他(教員承認事項) | D5        |                   |

注意

○ データは全て半角英数字(英字は大文字)で入力してください。
 ○ 1 行目に「項目名(入力内容)」を入力しないでください。(項目名を入力するとエラーとなります。)
 ○ E 列に、「1:早退」、「2:遅刻」、「3:欠席」、「4:公欠」を入力した場合は、F 列に『欠席遅刻理由コード』を必ず入

カしてください。(欠席遅刻理由コードが入力されなかった場合は、初期値が自動的に登録されます。)

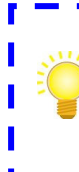

出欠席データを作成する際は、出欠管理授業一覧から出欠席状況をダウンロードし、加工するとスムーズ にデータを作成することができます。(出欠席状況のダウンロード方法については、『6 出欠席状況を CSV ファイルでダウンロードする。』を参照してください。)

\_ \_ \_ \_ \_ \_ .

(4 出欠情報をCSV ファイルで一括登録する。)

(2) 「ファイル名」と「ファイルの種類」を指定した後に、「保存」をクリックする。

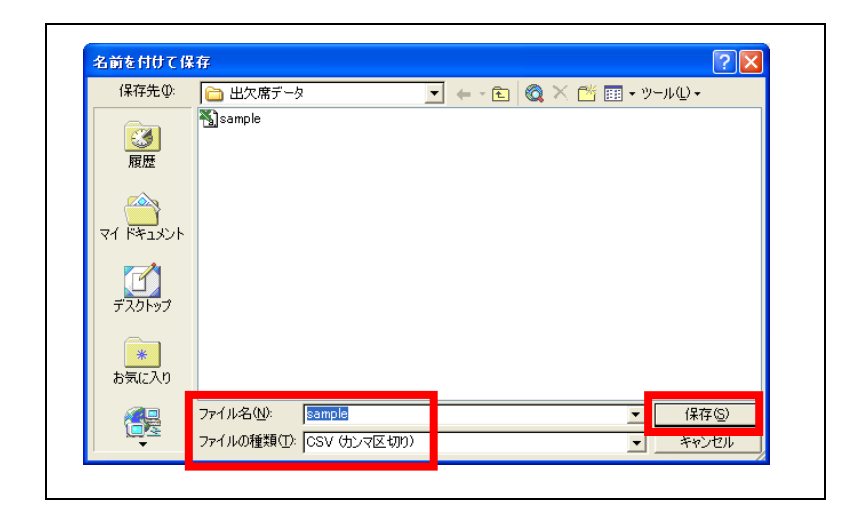

注意 O CSV 形式以外(Excel 形式等)で保存されたファイルでは、一括登録はできませんので注意してください。

(3) 出欠管理授業一覧画面で、「参考」をクリックして読み込むデータを指定し、「読込」をクリックする。

| 開講曜日                       | 科目名                                                                            | 開講区分                              | 履修者                | 開講期間               | 出欠制 |
|----------------------------|--------------------------------------------------------------------------------|-----------------------------------|--------------------|--------------------|-----|
| 月2                         | 2167 スポーツ科学演習                                                                  | 週間授業                              | 人0                 | 2012前学期            | CS  |
| 月2                         | ■2169 スポーツ科学演習A                                                                | 週間授業                              | 人0                 | 2012前学期            | CS  |
| 月3                         | ■2168 スポーツ科学演習                                                                 | 週間授業                              | 人0                 | 2012前学期            | CS  |
| 月3                         | ■2170 スポーツ科学演習A                                                                | 週間授業                              | 人0                 | 2012前学期            | CS  |
| 火2                         | ▶ 7004 不動産学基礎演習                                                                | 週間授業                              | 1人                 | 2012前学期<br>2012後学期 | CS  |
| 火3                         | □2182 人間形成ゼミナール                                                                | 週間授業                              | 11人                | 2012前学期            | CS  |
| 火4                         | ◎7214 不動產学研究                                                                   | 週間授業                              | 人0                 | 2012前学期<br>2012後学期 | CS  |
| 木1                         | ■2173 スポーツ科学講義A                                                                | 週間授業                              | 人0                 | 2012前学期            | CS  |
| 木1                         | ■2179 スポーツ講義                                                                   | 週間授業                              | 人0                 | 2012前学期            | CS  |
| 木2                         | ◎2174 スポーツ科学講義A                                                                | 週間授業                              | 人0                 | 2012前学期            | CS  |
| 木2                         | ■2180 スポーツ講義                                                                   | 週間授業                              | 人0                 | 2012前学期            | CS  |
| 末2<br>末2<br>→括登録<br>SVファイル | D 2174 スポーツ科学講義A<br>D 2180 スポーツ講義<br>C1Documents and Settinos\ksaku112.MEIKAIk | 辺間投業<br>辺間授業<br>デスクトップ出欠席デー<br>[後 | 0入<br>0入<br>配][読込] | 2012前学期<br>2012前学期 |     |

- ※ テーダを読み込む前に、以下0 を行ってください。
- 〇登録する CSV ファイルを指定して、「開く」をクリックする。
- 〇登録結果の表示方法(『全件』又は『エ ラーのみ』)を指定する。
- O「読込」をクリックする前に指定したフ ァイル名に誤りがないか確認する。

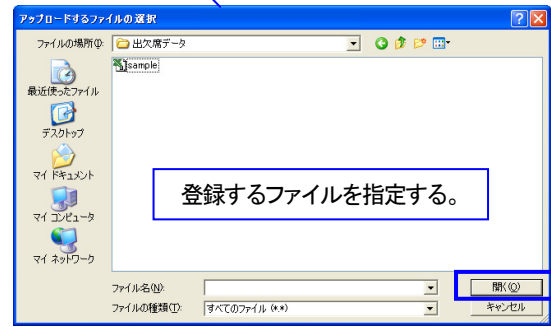

## (4 出欠情報をCSV ファイルで一括登録する。)

## 4 登録内容を確認し、「確定」をクリックする。

| ファイル名 samp<br>2012年度 前学期 | le.csv |            |            |       |     |    |   | Nex. | 04/10(火)11:01 |                            |
|--------------------------|--------|------------|------------|-------|-----|----|---|------|---------------|----------------------------|
| 行乗号 学籍乗                  | 是 学生氏名 | 日付         | 時間         |       |     | 出な |   |      |               | 冬母内家を印刷して 疎                |
| 2182人間形成ゼミ               | ナール    |            | - 104      |       |     |    |   |      |               |                            |
| 1 1111                   | SAMPLE | 2012/05/15 | 3          | 出     |     |    |   |      |               | 3したい場合は、「印刷」               |
| 2 1111                   | SAMPLE | 2012/05/15 | 3          |       | 早   |    |   |      |               |                            |
| 3 1311                   | SAMPLE | 2012/05/15 | 3          |       |     | 遅  |   |      |               |                            |
| 4 1311                   | SAMPLE | 2012/05/15 | 3          |       |     |    | 欠 |      |               |                            |
| 5 1311                   | SAMPLE | 2012/05/15 | 3          |       |     |    |   | 公    |               | 登録内谷にエフーかめる<br>合は、エラー内容を修正 |
| 6 2111                   | SAMPLE | 2012/05/15 | 3          | 出     |     |    |   |      | Ŏ             | 再度登録してください。                |
| 7 2111                   | SAMPLE | 2012/05/15 | 3          | 出     |     |    |   |      |               |                            |
| 8 5111                   | SAMPLE | 2012/05/15 | 3          | 出     |     |    |   |      |               |                            |
| 9 5111                   | SAMPLE | 2012/05/15 | 3          | 出     |     |    |   |      |               |                            |
| 10 7111(                 | SAMPLE | 2012/05/15 | 3          | 出     |     |    |   |      |               |                            |
| 11 7111                  | SAMPLE | 2012/05/15 | 3          | 出     |     |    |   |      |               |                            |
| I                        |        |            |            |       |     |    |   |      | () 西西上)       |                            |
|                          |        |            |            |       |     |    |   |      | Himminia      |                            |
| <b>О</b> т               | いデータのみ | 2844か      | ± <i>*</i> | (-    | т=  | -  | ` |      | *わませく)        |                            |
|                          |        |            | ታን፡        | - \ - | ÷., | /  | ) | _    | cita eno      |                            |

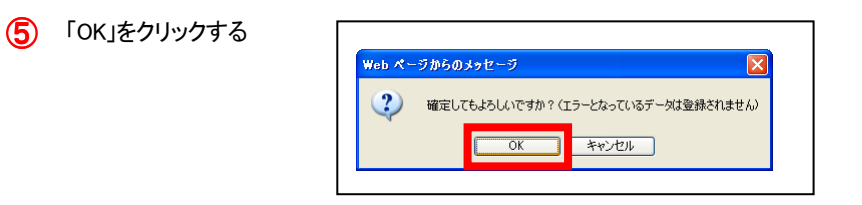

6 出欠管理授業一覧から、一括登録した授業をクリックし、登録内容を確認する。

| (R)   ###P                         |                                      |                              |                              |     |          |                       |             |             |                       |                       |        |        |        |        | <u>-</u> | 4   2- | ル設定    | 1915   | 29711      | 17 <i>7</i> |
|------------------------------------|--------------------------------------|------------------------------|------------------------------|-----|----------|-----------------------|-------------|-------------|-----------------------|-----------------------|--------|--------|--------|--------|----------|--------|--------|--------|------------|-------------|
| 1回人'情報                             | ·                                    |                              | 出)                           | 火管理 |          |                       |             |             |                       |                       |        |        |        |        |          |        |        |        |            |             |
| _                                  |                                      |                              |                              |     |          |                       |             |             |                       |                       |        |        |        |        |          |        |        |        |            | =           |
| 🖥 出欠管理授業一                          | 覧>授業出欠席-                             | 一覧                           |                              |     |          |                       |             |             |                       |                       |        |        |        |        |          |        |        |        |            | 天           |
| 2012年度 前学期 :                       | 2182 人間形成ゼミ;                         | ナール(れ                        | 彡浦 雄                         | 策)  |          |                       |             |             |                       |                       |        |        |        |        |          |        |        |        |            |             |
| 2012/04/10                         | を基準に出席率を算                            | 出します                         | •                            |     |          |                       |             |             |                       |                       |        |        |        | 並      | び順学      | 籍番号    | 順      |        | <b>v</b> ( | 検           |
|                                    |                                      |                              |                              |     |          | 0 10                  | 20          | 030         | ₽ 4⊡                  | D 50                  | 60     | 070    | D 80   | 0 90   | 0 10     | 0 110  | 120    | 0 130  | 0 140      | D 1         |
| 学籍番号                               | 学生氏名                                 | 出                            | 常率                           | 備考  | 日付       | 04 /10                | 04 /17      | 04 /24      | 05 /08                | 05 /15                | )5 /22 | 05 /29 | 06 /05 | 06 /12 | 06 /19   | 06 /26 | 07 /03 | 07 /10 | 07 /17     | 07          |
|                                    |                                      |                              |                              |     | R击R昆     | 2                     | 2           | 2           |                       |                       | -      | •      | _      |        |          |        |        | _      | •          | -           |
|                                    |                                      |                              |                              |     | a citer. |                       |             |             | 3                     | 3                     | 3      | - 3    | 3      |        | 3        | 3      | 3      | 3      | 3          |             |
| D1111                              | SAMPLE                               | 100 %                        | 詳細                           |     | a dibite | 早                     | 0           | 0           | 3                     | 3                     | 3      | 3      | 3      | 3      | 3        | 3      | 3      | 3      | 3          | 2           |
| D1111<br>D1111                     | SAMPLE                               | 100 %                        | 副<br>新田<br>副                 |     | a dibit  | 早<br>×                | 0           | 0<br>0      | 3<br>〇<br>早           | 3<br>〇<br>早           | 3      | 3      | 3      | 3      | 3        | 3      | 3      | 3      | 3          | 3           |
| D1111<br>D1111<br>D1311            | SAMPLE<br>SAMPLE<br>SAMPLE           | 100 %<br>0 %<br>100 %        | 詳細<br>詳細<br>詳細               |     | - JPK    | 5<br>早<br>×           | 0<br>0<br>0 | 0<br>0<br>0 | 3<br>〇<br>早<br>遅      | 3<br>〇<br>早<br>遅      | 3      | 3      | 3      | 3      | 3        | 3      | 3      | 3      | 3          | 3           |
| D11111<br>D11111<br>D1311<br>D1311 | SAMPLE<br>SAMPLE<br>SAMPLE<br>SAMPLE | 100 %<br>0 %<br>100 %<br>0 % | 詳紀 <br> 詳紀  <br> 詳紀  <br> 詳紀 |     | - JPK    | 5<br>早<br>×<br>〇<br>× | 0<br>0<br>0 | 0<br>0<br>0 | 3<br>〇<br>早<br>遅<br>× | 3<br>〇<br>早<br>遅<br>× | 3      | 3      | 3      | 3      | 3        | 3      | 3      | 3      | 3          | 3           |

#### Ⅳ 出欠管理

## 5 出席率を確認する。

## (1) 基準日を設定し、「検索」をクリックする。

| 個人情報                                               | 授業関連                                 |                          | 出;                  | 欠管理 | _    |                                                                           |                                                                         |                           |                         |                      |                       |                   |                     |                         |                              |                              |                           |                      |                      |                                 |
|----------------------------------------------------|--------------------------------------|--------------------------|---------------------|-----|------|---------------------------------------------------------------------------|-------------------------------------------------------------------------|---------------------------|-------------------------|----------------------|-----------------------|-------------------|---------------------|-------------------------|------------------------------|------------------------------|---------------------------|----------------------|----------------------|---------------------------------|
| □出欠管理授業─                                           | ·覧>授業出欠席-                            | 一覧                       |                     |     |      |                                                                           |                                                                         |                           |                         |                      |                       |                   |                     |                         |                              |                              |                           |                      | I                    | 戻る                              |
| 012年度 前学期:                                         | <u>2</u> 182 人間形成ゼミ <del>。</del>     | ナール(林                    | 沙浦 雄                | (策) |      |                                                                           |                                                                         |                           |                         |                      |                       |                   |                     |                         |                              |                              |                           |                      |                      |                                 |
| 2012/04/17                                         | *其淮口山府南东省                            | ш ± <del>/</del>         | -                   |     |      |                                                                           |                                                                         |                           |                         |                      |                       |                   |                     | .tf.:                   | 了師堂                          | 摘番号                          | lijā                      |                      |                      | 検索                              |
| 2012/04/17                                         | 「基準」に出席率を算                           | 出します                     | •                   |     |      |                                                                           |                                                                         |                           |                         |                      |                       |                   |                     | 並                       | び順学                          | 籍番号                          | 頄                         |                      |                      | 検索                              |
| 2012/04/17                                         | 5基準に出席率を算                            | 出します                     | •                   |     |      | 0 10                                                                      | 20                                                                      | D 30                      | 240                     | so s                 | 60 0                  | 70                | 0 80                | 並i<br>2 9回              | び順学<br>▶ 10回                 | 籍番号。<br>▶ 11回                | IIII<br>₽ 12⊡             | D 130                | ∎<br>■ 14⊡           | 検索<br>15[                       |
| 2012/04/17 🗐<br>学籍番号                               | 送準に出席率を算<br>学生氏名                     | 出します                     | 席率                  | 備考  | 日付   | <mark>₽</mark> 1⊡<br>04 /10                                               | 2 2 🖸<br>04 /17                                                         | D 30 1<br>04 /24          | □ 4回 □<br>05 /08 0      | □ 5回                 | 6回<br>15 /22 0        | 70<br>770         | B 8⊡<br>06 /05      | 並<br>9回<br>06 /12       | び順学<br>10回<br>06 /19         | 籍番号.<br>▶ 11回<br>06 /26      | 川直<br>D 12回<br>07 /03     | ■ 13回<br>07 /10      | ■ 14回<br>07 /17      | 検索<br>15[<br>07 <i>1</i> 2      |
| 2012/04/17 🗐                                       | 送当に出席率を算<br>学生氏名                     | 出します                     | 。<br>席率             | 備考  | 日付時限 | ■ 1回<br>04 /10<br>3                                                       | 2回<br>04 /17<br>3                                                       | ■ 3回<br>04 /24<br>3       | 05 /08 0<br>3           | 50<br>05 /15<br>3    | 6回<br>15 /22 (<br>3   | 7回<br>05 /29<br>3 | ■ 8回<br>06 /05<br>3 | 並i<br>9回<br>06 /12<br>3 | び順学<br>■ 10回<br>06 /19<br>3  | 箱番号。<br>11回<br>06 /26<br>3   | 順<br>12回<br>07 /03<br>3   | ■ 13回<br>07 /10<br>3 | 140<br>07 /17<br>3   | 検索<br>15[<br>07 <i>1</i> 2<br>3 |
| 2012/04/17<br>学籍番号<br>11111                        | E基準に出席率を算<br>学生氏名<br>SAMPLE          | 出します<br>出/<br>0 %        | 席率                  | 備考  | 日付時限 | ■ 1回<br>04 /10<br>3<br>○                                                  | 20<br>04/17<br>3<br>0                                                   | 30<br>04/24<br>3          | ● 4回 ●<br>05 /08 0<br>3 | 50 0<br>05/15 0<br>3 | 60 0<br>15 /22 0<br>3 | 7回<br>05 /29<br>3 | ■ 8回<br>06 /05<br>3 | 並i<br>9回<br>06 /12<br>3 | び順学<br>■ 10回<br>06 /19<br>3  | 籍番号。<br>▶ 11回<br>06 /26<br>3 | 順<br>2 12回<br>07 /03<br>3 | ■ 13回<br>07 /10<br>3 | ■ 14回<br>07 /17<br>3 | 検索<br>15[<br>07 /2<br>3         |
| 2012/04/17<br>学籍番号<br>211111<br>21111 <sup>-</sup> | 送準に出席率を算<br>学生氏名<br>SAMPLE<br>SAMPLE | 出します<br>出し<br>し %<br>0 % | 。<br>席率<br>詳細<br>詳細 | 備考  | 日付時限 | <ul> <li>▶ 1□</li> <li>04 /10</li> <li>3</li> <li>○</li> <li>×</li> </ul> | <ul> <li>20</li> <li>04 /17</li> <li>3</li> <li>0</li> <li>0</li> </ul> | 30<br>04 <i>1</i> 24<br>3 | 2 40 0<br>05 /08 0<br>3 | 50 D<br>5/15 0<br>3  | 60 0<br>15 /22 0<br>3 | 70<br>05 /29<br>3 | ≥ 8⊡<br>06 /05<br>3 | 並i<br>9回<br>06 /12<br>3 | ズ順 学<br>■ 10回<br>06 /19<br>3 | 籍番号。<br>06 /26<br>3          | 順<br>▶ 12回<br>07 /03<br>3 | ▶ 13⊡<br>07 /10<br>3 | ▶ 14⊡<br>07 /17<br>3 | 検索<br>2 15[<br>07 /2<br>3       |

基準日を設定することで、授業開始から基準日までの出席率を算出することができます。

### (2) 出席率が表示される。

| 個人情報                                 | 授業関連                                  |                                                    | 出;                  | 欠管理 | <u>¶</u>      |                                                                           |                        |                          |                      |                      |                   |                     |                     |                        |                              |                              |                         |                      |                      |                          |
|--------------------------------------|---------------------------------------|----------------------------------------------------|---------------------|-----|---------------|---------------------------------------------------------------------------|------------------------|--------------------------|----------------------|----------------------|-------------------|---------------------|---------------------|------------------------|------------------------------|------------------------------|-------------------------|----------------------|----------------------|--------------------------|
| □ 出欠管理授業→<br>2012年度 前学期 2            | 覧> <b>技業出欠席</b>                       | ─ <b>覧</b>                                         | sont tit            |     |               |                                                                           |                        |                          |                      |                      |                   |                     |                     |                        |                              |                              |                         |                      | l                    | 戻る                       |
| 012年度前子朔2                            |                                       | $\mathcal{I} = \mathcal{I}\mathcal{I}(\mathbf{r})$ | ン用 処理               | :宋/ |               |                                                                           |                        |                          |                      |                      |                   |                     |                     |                        |                              |                              |                         |                      |                      |                          |
| 2012/04/17 🔲                         | を基準に出席率を算                             | 乳出します                                              | •                   |     |               |                                                                           |                        |                          |                      |                      |                   |                     |                     | 並                      | び順学                          | 箱番号                          | III                     |                      | <b>~</b>             | 検す                       |
| 2012/04/17                           | を基準に出席率を算                             | 〕出します                                              | •                   |     |               | 0 10                                                                      | 20                     | 0 30 (                   | 2 40                 | 50                   | 0 60              | 0 70                | 0 80                | 並<br>9回                | ズ順学<br>▶ 10回                 | 籍番号                          | uii<br>D 120            | 0 130                | ▼ 14□                | 検す<br>15                 |
| 2012/04/17 🔲                         | を基準に出席率を算<br>学生氏名                     | ないします 出します                                         | 。<br>席率             | 備   | € 日付          | 04 /10                                                                    | 20<br>04 /17           | 04 /24                   | 05 /08               | <b>5</b> 0<br>05 /15 | 05 /22            | 05 /29              | 80<br>06 /05        | 並<br>9回<br>06 /12      | び順学<br>□ 10回<br>06 /19       | 籍番号<br>▶ 11回<br>06 /26       | 順<br>2 12回<br>07 /03    | ▶ 13回<br>07 /10      | ✓ 14□ 07 /17         | <u>検</u> す<br>15<br>07 / |
| 2012/04/17 🔲                         | を基準に出席率を算<br>学生氏名                     | 〕出します<br>出り                                        | 。<br>席率             | 備   | ; 日付<br>時限    | 0 10<br>04 /10<br>3                                                       | 20<br>04 /17<br>3      | 04 /24<br>3              | 40<br>05 /08<br>3    | 50<br>05/15<br>3     | 60<br>05 /22<br>3 | ▶ 7⊡<br>05 /29<br>3 | 80<br>06 /05<br>3   | 並<br>9回<br>06 /12<br>3 | び順学<br>■ 10回<br>06 /19<br>3  | 籍番号<br>▶ 11回<br>06 /26<br>3  | 順<br>12回<br>07 /03<br>3 | 13回<br>07 /10<br>3   | ▶ 14⊡<br>07 /17<br>3 | 検:<br>1:<br>07 /<br>3    |
| 2012/04/17<br>学籍番号<br>11111          | を基準に出席率を算<br>学生氏名<br>SAMPLE           | 〕出します<br>出/<br>出/                                  | 。<br>席率<br>。詳細      | 備   | ; 日付<br>時限    | <ul> <li>1□</li> <li>04 /10</li> <li>3</li> <li>○</li> </ul>              | 20<br>04 /17<br>3<br>0 | 0 30 0<br>04 /24 0<br>3  | 05 /08<br>3          | 50<br>05 /15<br>3    | 05 /22<br>3       | ₽ 7回<br>05 /29<br>3 | ▶ 8回<br>06 /05<br>3 | 並<br>9回<br>06 /12<br>3 | び順 学<br>▶ 10回<br>06 /19<br>3 | 籍番号.<br>▶ 11回<br>06 /26<br>3 | 12<br>07 /03<br>3       | ■ 13回<br>07 /10<br>3 | ▶ 14⊡<br>07 /17<br>3 | 検:<br>1!<br>07 /<br>3    |
| 2012/04/17<br>学籍番号<br>21111<br>21111 | を基準に出席率を算<br>学生氏名<br>SAMPLE<br>SAMPLE | 算出します<br>出り<br>100 %<br>50 %                       | 。<br>席率<br>詳細<br>詳細 | 備   | 5<br>日付<br>時限 | <ul> <li>D 1⊡</li> <li>04 /10</li> <li>3</li> <li>○</li> <li>×</li> </ul> | 20<br>04/17<br>3<br>0  | 30 30 0<br>04 /24 0<br>3 | 2 4 0<br>05 /08<br>3 | 50<br>05 /15<br>3    | 60<br>05 /22<br>3 | D 70<br>05 /29<br>3 | ▶ 8回<br>06 /05<br>3 | 並<br>9回<br>06 /12<br>3 | ズ順 学<br>■ 10回<br>06 /19<br>3 | 籍番号。<br>06 /26<br>3          | 順<br>07 /03<br>3        | 13回<br>07 /10<br>3   | ▶ 14回<br>07 /17<br>3 | 検<br>11<br>07 /<br>3     |

※ 詳細をクリックすると、出欠席状況の詳細を確認することができます。

| 2012年度 前学期 2182 /<br>1111 SAMPLE | 人間形成ゼミナー | ・ル(杉浦 雄) | 意)   |
|----------------------------------|----------|----------|------|
| 出席率 出席回数 早退                      | 回数 遅刻回数  | 欠席回数     | 公欠回数 |
| 50% 10                           | 00 00    | 9 10     | 00   |

6 出欠席状況を CSV ファイルでダウンロードする。

(1) 出欠管理授業一覧から、出欠席状況をダウンロードしたい科目の「CSV」をクリックする。

| 副人情報 | 授業            | 関連       | 出欠管理           |      |     |                    |      |  |  |
|------|---------------|----------|----------------|------|-----|--------------------|------|--|--|
|      | 出欠管理          | 授業一覧     |                |      |     |                    |      |  |  |
| 2    | 2012 年度 前学期 🔽 |          |                | 後索   |     |                    |      |  |  |
|      | 開講曜日          |          | 科目名            | 開講区分 | 履修者 | 開講期間               | 出欠状況 |  |  |
|      | 月2            | 0 2167 2 | (ポーツ科学演習       | 週間授業 | 人0  | 2012前学期            | CSV  |  |  |
|      | 月2            | 0 2169 📿 | 、ポーツ科学演習A      | 週間授業 | 人0  | 2012前学期            | CSV  |  |  |
|      | 月3            | 0 2168 🗸 | (ボーツ科学演習       | 週間授業 | 人0  | 2012前学期            | CSV  |  |  |
|      | 月3            | 0 2170 🍃 | ペポーツ科学演習A      | 週間授業 | 人0  | 2012前学期            | CSV  |  |  |
|      | 火2            | 07004 7  | 「動産学基礎演習       | 週間授業 | 1人  | 2012前学期<br>2012後学期 | CSV  |  |  |
|      | 火3            | 0 2182 / | 、間形成ゼミナール      | 週間授業 | 11人 | 2012前学期            | CSV  |  |  |
|      | 火4            | 0 7214 7 | 「動産学研究         | 週間授業 | 人0  | 2012前学期<br>2012後学期 | CSV  |  |  |
|      | 木1            | 0 2173 🤇 | 、<br>ポーツ科学講義A  | 週間授業 | 人0  | 2012前学期            | CSV  |  |  |
|      | 木1            | 0 2179 🤇 | マポーツ講義         | 週間授業 | 人0  | 2012前学期            | CSV  |  |  |
|      | 木2            | 0 2174 2 | 、<br>、ポーツ科学講義A | 週間授業 | 人0  | 2012前学期            | CSV  |  |  |

2 「OK」をクリックする。

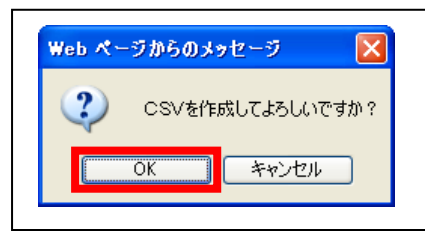

3 「保存」をクリックする。

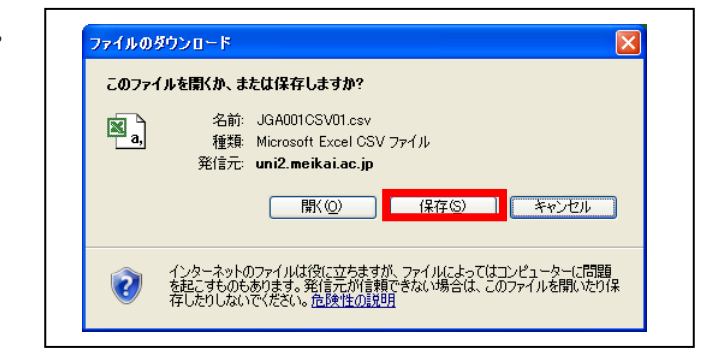

(6 出欠席状況を CSV ファイルでダウンロードする。)

(4) 「保存する場所」、「ファイル名」を指定し、「保存」をクリックする。

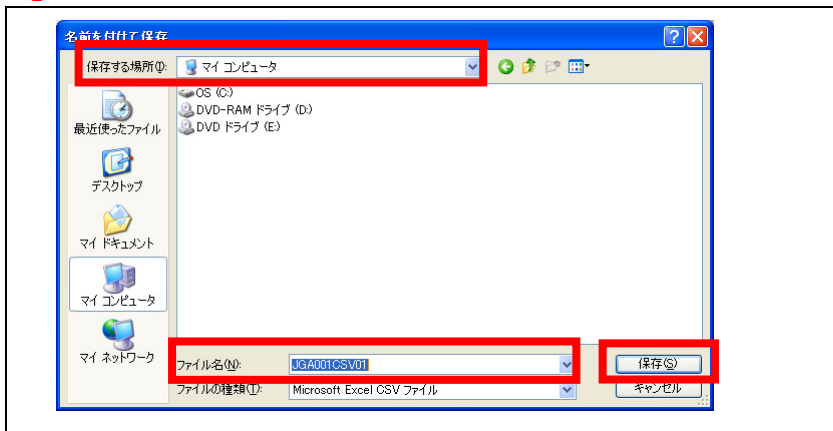

(5) CSV ファイルがダウンロードされる

| <b>X</b>                                                        | 🛛 Microsoft Excel - JGA001CSV01[1] |     |       |           |      |        |     |      |      |          |      |      |
|-----------------------------------------------------------------|------------------------------------|-----|-------|-----------|------|--------|-----|------|------|----------|------|------|
| 図 ファイル(E) 編集(E) 表示(V) 挿入(P) 書式(Q) ツール(T) データ(D) ウィンドウ(W) ヘルブ(H) |                                    |     |       |           |      |        |     |      | 質問を  | 入力してください | 8 ×  |      |
| □ ☞ ■ 合 戦 ● ひ、 ♡ メ № № ・ ◇ い・ ~ · 後 Σ・ 쉬 ス↓ 雌 移 100% ・ ② 、      |                                    |     |       |           |      |        |     |      |      |          |      |      |
| MSP5999 •11 • B / U 手 手 車 国 塚 % , % % 停 停 田 • ゑ • ▲ • .         |                                    |     |       |           |      |        |     |      |      |          |      |      |
| 2 2 2 2 2 2 2 2 2 2 2 2 2 2 2 2 2 2 2                           |                                    |     |       |           |      |        |     |      |      |          |      |      |
| F15 • A                                                         |                                    |     |       |           |      |        |     |      |      |          |      |      |
|                                                                 | A                                  | В   | С     | D         | E    | F      | G   | н    | Ι    | J        | К    | L 🗖  |
| 1                                                               | 年度                                 | 学期  | 授業コード | 科目名       | 学籍番号 | 氏名     | 出席率 | 出席回数 | 欠席回数 | 遅刻回数     | 早退回数 | 公欠回数 |
| 2                                                               |                                    |     |       |           |      |        |     |      |      |          |      |      |
| 3                                                               | 2012                               | 前学期 | 2182  | 人間形成ゼミナール | 1111 | SAMPLE | 13% | 2    | 0    | 0        | 0    | 0    |
| 4                                                               | 2012                               | 前学期 | 2182  | 人間形成ゼミナール | 1111 | SAMPLE | 7%  | 1    | 1    | 0        | 0    | 0    |
| 5                                                               | 2012                               | 前学期 | 2182  | 人間形成ゼミナール | 1311 | SAMPLE | 13% | 2    | 0    | 0        | 0    | 0    |
| 6                                                               | 2012                               | 前学期 | 2182  | 人間形成ゼミナール | 1311 | SAMPLE | 7%  | 1    | 1    | 0        | 0    | 0    |
|                                                                 |                                    |     |       |           |      |        |     |      |      |          |      |      |

- - - - -

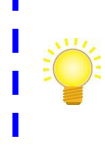

出欠席データ(CSV 一括登録用)を作成する際は、上記によりダウンロードしたデータを加工するとスムー ズにデータを作成することができます。(出欠情報の CSV ファイルー括登録方法については、『4 出欠情 報を CSV ファイルで一括登録する。』を参照してください。)

\_

\_